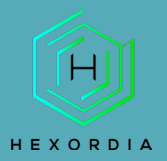

# **RLEAPP Guided Exercise**

Video walkthrough available on the Tool Walkthrough Playlist at https://youtube.com/@hexordia

Prior to going through this process please see the walkthrough on python and pip updates. The LEAPP's have a requirement of using python version 3.9, if you use a different version not all data may be available.

To get started, please download RLEAPP from https://github.com/abrignoni/RLEAPP

Prior to installation, verify the hash value to the known good from the syllabus for students enrolled in the HMFA Virtual Live course. The MD5 hash value for the RLEAPP-main.zip (Commit 45eb6b6) is 554A6D3A0D1BBF0F0745D7C745CFF756.

\*\*If you already have ALEAPP Installed, please move on to Set Up and Use.

### INSTALLATION

Once on the github page, click "Code" and then "download zip".

| ų | main 👻 🖇 3 branches 🛛 🏷 6 tags                               |                              | Go to file                                  | Add file ▼       |  |
|---|--------------------------------------------------------------|------------------------------|---------------------------------------------|------------------|--|
|   | abrignoni Merge pull request #136 from abrignoni/In_progress |                              | Local                                       | Codespaces (New) |  |
|   | scripts                                                      | iOS Notes parsing            | ▷- Clone                                    | 3                |  |
| ۵ | .gitattributes                                               | Twitter update               | HTTPS SSH GitHub CLI                        |                  |  |
| Ľ | .gitignore                                                   | new plugin modules main code | e https://github.com/abrignoni/RLEAPP.git 🛛 |                  |  |
| Ľ | LICENSE                                                      | Twitter update               | Use Git or checkout with SVN usin           | g the web URL.   |  |
| Ľ | README.md                                                    | new plugin modules main code | de                                          |                  |  |
| Ľ | hook-plugin_loader.py                                        | new plugin modules main code |                                             |                  |  |
| Ľ | plugin_loader.py                                             | new plugin modules main code | Download ZIP                                |                  |  |
| Ľ | requirements.txt                                             | Updated requirements         |                                             | last month       |  |
| Ľ | rleapp.py                                                    | Fix spec                     |                                             | 3 months ago     |  |
| Ľ | rleapp.spec                                                  | Fix spec                     |                                             | 3 months ago     |  |
| Ľ | rleappGUI.py                                                 | Location History             |                                             | 4 months ago     |  |
| ۵ | rleappGUI.spec                                               | new plugin modules main code |                                             | 5 months ago     |  |

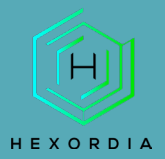

Once downloaded, extract the contents of the zip to a location on your machine. Open the extracted folder and type "CMD" into the toolbar. This will pull up the command prompt in the folder.

| □ cmd  ✓ →              |                  |                    |       |
|-------------------------|------------------|--------------------|-------|
| Name                    | Date modified    | Туре               | Size  |
| 🚞 scripts               | 2/3/2023 8:50 PM | File folder        |       |
| gitattributes           | 2/3/2023 8:50 PM | GITATTRIBUTES File | 1 KB  |
| 🗋 .gitignore            | 2/3/2023 8:50 PM | GITIGNORE File     | 1 KB  |
| 📄 hook-plugin_loader.py | 2/3/2023 8:50 PM | Python File        | 1 KB  |
| LICENSE                 | 2/3/2023 8:50 PM | File               | 2 KB  |
| 📄 plugin_loader.py      | 2/3/2023 8:50 PM | Python File        | 2 KB  |
| README.md               | 2/3/2023 8:50 PM | MD File            | 5 KB  |
| 📄 requirements.txt      | 2/3/2023 8:50 PM | Text Document      | 1 KB  |
| 📄 rleapp.py             | 2/3/2023 8:50 PM | Python File        | 9 KB  |
| rleapp.spec             | 2/3/2023 8:50 PM | SPEC File          | 2 KB  |
| 📄 rleappGUI.py          | 2/3/2023 8:50 PM | Python File        | 11 KB |
| 📄 rleappGUI.spec        | 2/3/20 8:50 PM   | SPEC File          | 2 KB  |

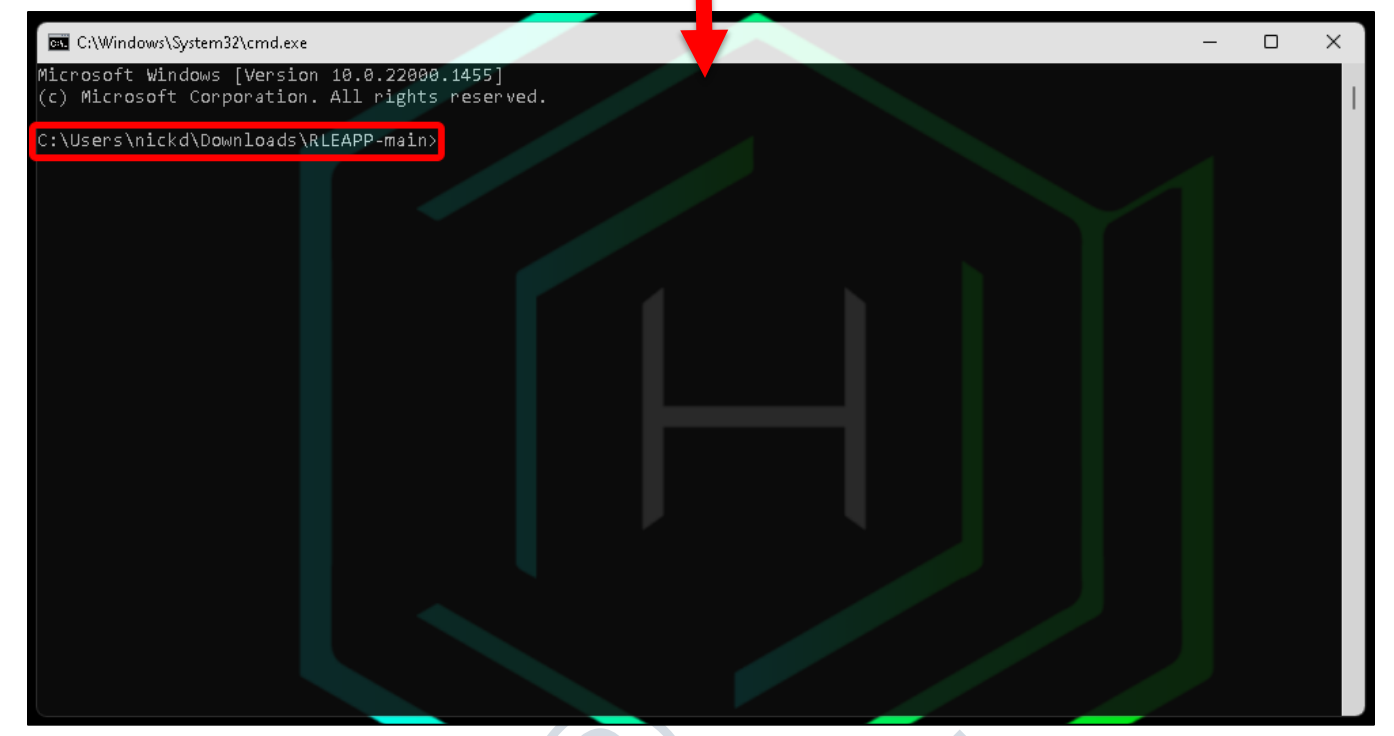

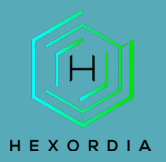

MOBILE FORENSICS

Follow the requirements and dependencies section on the GitHub page. Follow whichever direction for the Operating System used.

| Requirements                                                                                                    |  |  |  |
|----------------------------------------------------------------------------------------------------|--|--|--|
| Python 3.9 or above colder versions of 3.x will also work with the exception of one or two modules)                                                                                                    |  |  |  |
| Dependencies                                                                                                    |  |  |  |
| Dependencies for your python environment are listed in requirements.txt . Install them using the below command.<br>Ensure the py part is correct for your environment, eg py , python , or python3 , etc. |  |  |  |
| py -m pip install -r requirements.txt<br>or<br>pip3 install -r requirements.txt                                                                                                    |  |  |  |
| To run on Linux, you will also need to install tkinter separately like so:                                                                                                    |  |  |  |
| sudo apt-get install python3-tk                                                                                                    |  |  |  |
| To install dependencies offline Troy Schnack has a neat process here:<br>https://twitter.com/TroySchnack/status/1266085323651444736?s=19                                                                  |  |  |  |

#### Windows requirements install CMD.

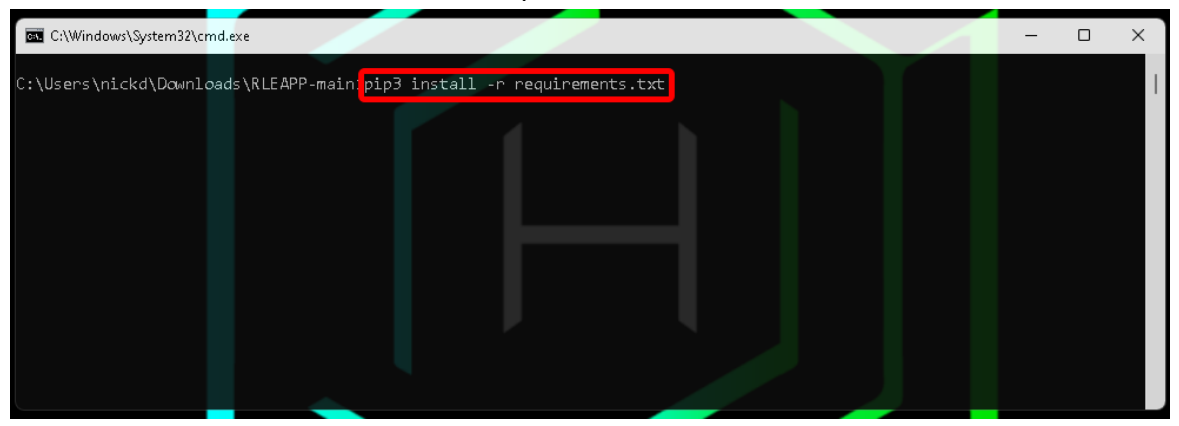

#### Windows requirements setup after command completion.

| 🚾 C:\Windows\System32\cmd.exe                                                                                                    | _       |                 | ×   |
|----------------------------------------------------------------------------------------------------|---------|-----------------|-----|
| requirements.txt (line 13)) (3.2.0.post0)                                                                                                    |         |                 |     |
| Requirement already satisfied: python-magic-bin==0.4.14 in c:\users\nickd\appdata\local\programs\python\p                                                                             | ython3  | 9∖lib\s         | it  |
| e-packages (from -r requirements.txt (line 15)) (0.4.14)                                                                                                    |         |                 |     |
| Requirement already satisfied: soupsieve>=1.2 in c:\users\nickd\appdata\local\programs\python\python39\li<br>(from beautifulsoup4==4.8.2->-r requirements.txt (line 1)) (2.3.2.post1) | .b\site | -packag         | ges |
| Requirement already satisfied: pyparsing>=2.0.2 in c:\users\nickd\appdata\local\programs\python\python39\                                                                             | lib\si  | te-pack         | ag  |
| es (from packaging==20.1->-r requirements.txt (line 3)) (3.0.9)                                                                                                    |         |                 |     |
| Requirement already satisfied: six in c:\users\nickd\appdata\local\programs\python\python39\lib\site-pack                                                                             | ages (  | fr <b>om</b> pa | ick |
| aging==20.1->-r requirements.txt (line 3)) (1.16.0)                                                                                                    |         |                 |     |
| Requirement already satisfied: setuptools in c:\users\nickd\appdata\local\programs\python\python39\lib\si                                                                             | te-pacl | kages (         | fr  |
| om protobuf==3.10.0->-r requirements.txt (line 4)) (49.2.1)                                                                                                    |         |                 |     |
| Requirement already satisfied: et-xmlfile in c:\users\nickd\appdata\local\programs\python\python39\lib\si                                                                             | te-pac  | kages (         | fr  |
| om openpyxl->-r requirements.txt (line 11)) (1.1.0)                                                                                                    |         |                 |     |
| Requirement already satisfied: typing_extensions>=3.10.0.0 in c:\users\nickd\appdata\local\programs\pythc                                                                             | n∖pyth  | on39\li         | .b∖ |
| site-packages (from PyPDF2->-r requirements.txt (line 12)) (4.3.0)                                                                                                    |         |                 |     |
| C:\Users\nickd\Downloads\RLEAPP-main>                                                                                                    |         |                 |     |
|                                                                                                    |         |                 |     |

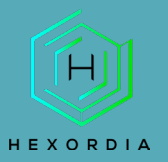

Next, run the command line (CLI) command or graphical user interface (GUI) command based on the Operating System and choice of program.

| CLI                                                                                                    |
|----------------------------------------------------------------------------------------------------|
| <pre>\$ python rleapp.py -t <zip fs="" gz="" tar=""  =""> -i <path_to_extraction> -o <path_for_report_output></path_for_report_output></path_to_extraction></zip></pre> |
|                                                                                                    |
| GUI                                                                                                    |
| \$ python rleappGUI.py                                                                                                    |
|                                                                                                    |
| Help                                                                                                    |
| \$ python rleapp.pyhelp                                                                                                    |

#### Example of "python rleappGUI.py"

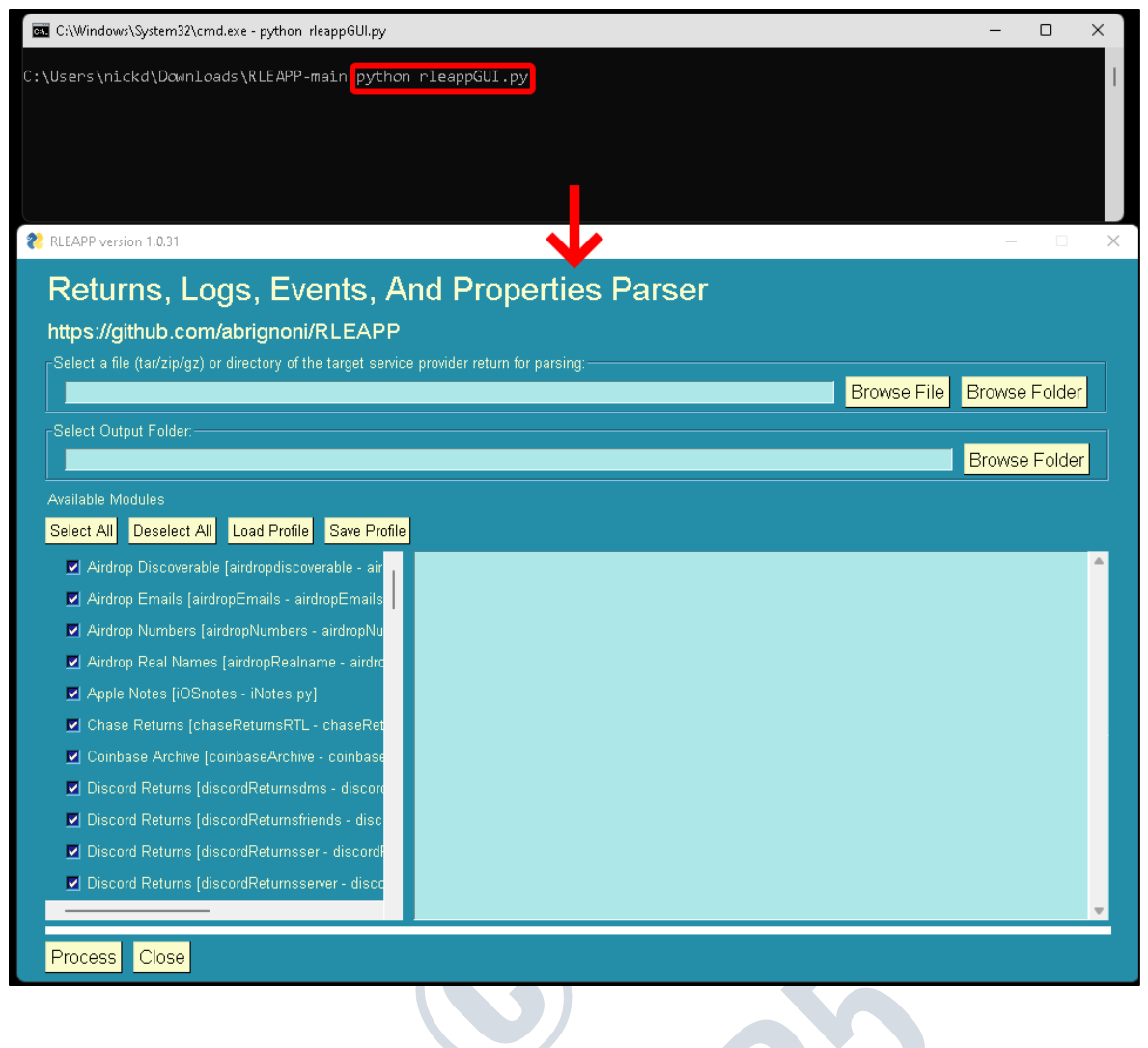

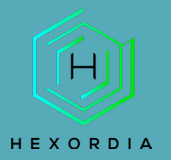

### SET UP AND USE

Next select "browse file" or "folder" and "select tar/zip/gz" file type. Select "output" and then "process". View of processing:

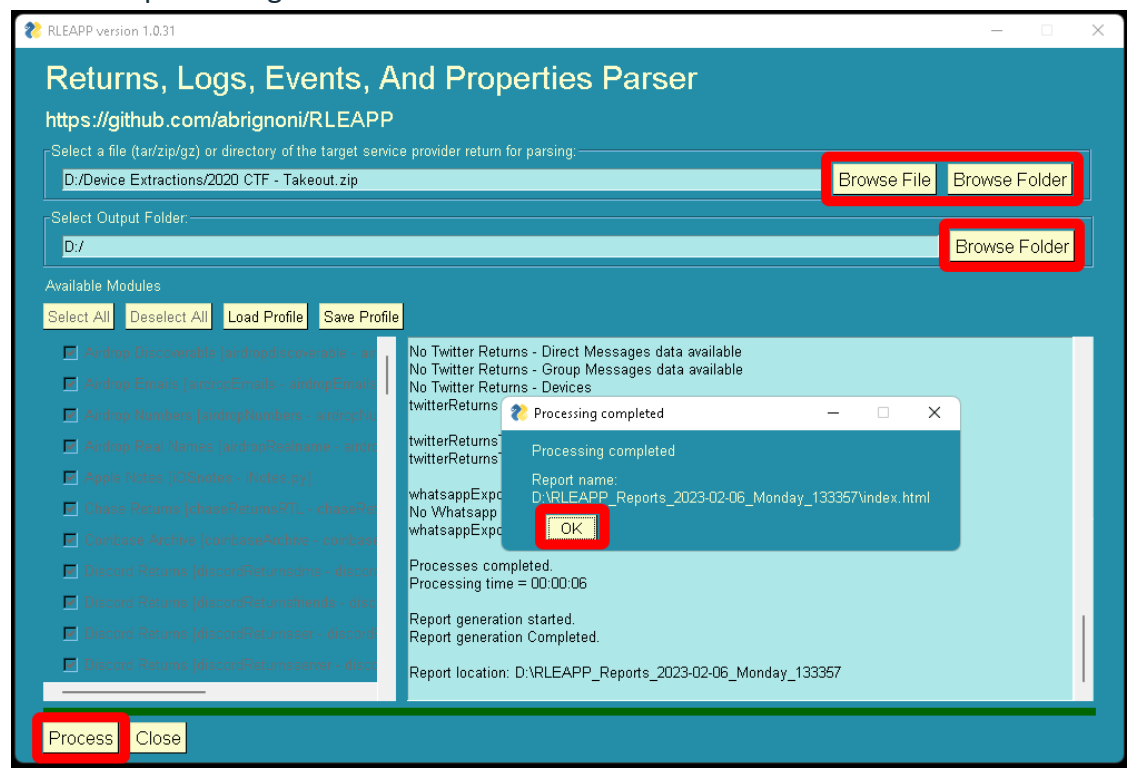

#### Once "Ok" is selected an HTML file will popup. Expected output HTML file:

| 🕐 RLEAPP Report x +                                                                 |                     |                                                                        |        |        |          |
|-------------------------------------------------------------------------------------|---------------------|------------------------------------------------------------------------|--------|--------|----------|
| C 🗘 (1) File   D;RLEAPP_Reports_2023-02-06_Monday_133357/index.html A 🏠 (2) 🚱 …     |                     |                                                                        |        |        |          |
| RLEAPP 1.0.31                                                                       |                     |                                                                        | 📄 Dark | Switch |          |
| SAVED REPORTS                                                                       |                     |                                                                        |        |        |          |
|                                                                                     | Extraction location | D/Device Extractions/2020 CTF - Takeout.zip                            |        |        |          |
| Chrome Web History                                                                  | Extraction type     | zip                                                                    |        |        |          |
| Google Location History - Location                                                  | Report directory    | D.\RLEAPP_Reports_2023-02-06_Monday_133357                             |        |        |          |
| Google Play Store Devices                                                           | Processing time     | 00.00.06 (Total 6.46875 seconds)                                       |        |        |          |
| Google Play Store Installs     All dates and times are in LTC unless interformation |                     |                                                                        |        |        |          |
| 88 Google Play Store Library                                                        |                     |                                                                        |        |        |          |
| 🔁 Google Play Store Purchase History                                                |                     |                                                                        |        | - 1    |          |
| A Google Profile                                                                    |                     |                                                                        |        | - 1    |          |
| -V Google Semantic Location History -<br>Activity Segments                          |                     |                                                                        |        | - 1    |          |
| Google Semantic Location History-<br>Place Visits     Saved Links - Favorite Pages  |                     | (D <u>a</u> )                                                          |        |        |          |
|                                                                                     |                     | Thank you for using RLEAPP<br>Support open source and report any bugs! |        |        | \$<br>\$ |

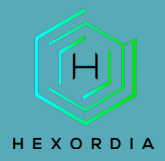

## **MOBILE FORENSICS**

Post-closing out of the HTML file there will be a folder labelled RLEAPP\_Reports\_(date) saved to the output location. Open the "folders" or "HTML" files to access the data.

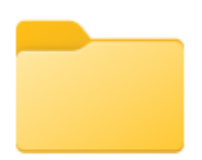

RLEAPP\_Reports\_ 2023-02-06\_Mon day\_133357

Select "index.html" for the summary.html file. Specific artifacts may be found in their designated folders.

| Name                                       | Date modified    |
|--------------------------------------------|------------------|
| 🚞 _elements                                | 2/6/2023 1:34 PM |
| _KML Exports                               | 2/6/2023 1:33 PM |
| 🚞 _Timeline                                | 2/6/2023 1:33 PM |
| _TSV Exports                               | 2/6/2023 1:33 PM |
| 🚞 Chase Returns                            | 2/6/2023 1:33 PM |
| 🧮 Google Returns MBOXes1_attachments       | 2/6/2023 1:33 PM |
| 🧰 Google Returns MBOXes1_attachments_r     | 2/6/2023 1:33 PM |
| 📒 Script Logs                              | 2/6/2023 1:33 PM |
| 🚞 Snapchat Returns                         | 2/6/2023 1:34 PM |
| 📒 temp                                     | 2/6/2023 1:33 PM |
| 📒 Twitter Returns                          | 2/6/2023 1:34 PM |
| 🚞 Whatsapp Exported Chat                   | 2/6/2023 1:34 PM |
| Chrome Web History.html                    | 2/6/2023 1:34 PM |
| C Google Location History - Location Histo | 2/6/2023 1:34 PM |
| C Google Play Store Devices.html           | 2/6/2023 1:34 PM |
| C Google Play Store Installs.html          | 2/6/2023 1:34 PM |
| C Google Play Store Library.html           | 2/6/2023 1:34 PM |
| C Google Play Store Purchase History.html  | 2/6/2023 1:34 PM |
| C Google Profile.html                      | 2/6/2023 1:34 PM |
| C Google Returns - Mbox - 0.html           | 2/6/2023 1:34 PM |
| C Google Semantic Location History - Acti  | 2/6/2023 1:34 PM |
| C Google Semantic Location History - Plac  | 2/6/2023 1:34 PM |
| C index.html                               | 2/6/2023 1:34 PM |
| 💽 Saved Links - Favorite Pages.html        | 2/6/2023 1:34 PM |